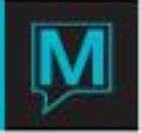

## How to Set up Mandatory Fields on the SC Client Entry / View Screen Quick Reference Guide

There are four fields that can be setup as mandatory fields on the SC Client Entry / View Screen which are *Contact Name, Account Manager, Lead Source* and *Quality Rating.* 

To set up one or more of these fields to be mandatory, begin from the main Sales & Catering Maintenance Screen.

Select the Codes II Menu

And then select Client Mandatory Information Maintenance

| 🍂 Cl | ient Mandatory Information | Maintenance [wendy | ] - Northw | <u>- 🗆 ×</u> |
|------|----------------------------|--------------------|------------|--------------|
| Eile | Help                       |                    |            |              |
| ?    | NQEHX                      |                    | ▞▋▟▁▁▁     | -            |
|      |                            |                    |            |              |
| Acc  | ount Manager               | Y                  |            |              |
| Qua  | ality Rating               | Ν                  |            |              |
| Lea  | d Source                   | Ν                  |            |              |
| Def  | ault Contact               | Y                  |            |              |

For each field, type a Y to make the field mandatory and require that information is filled in or type an N to allow this field to be left blank.

Once completed, ensure that users log out of their current Maestro session and log back in, for the changes to take effect.

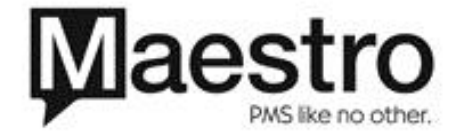